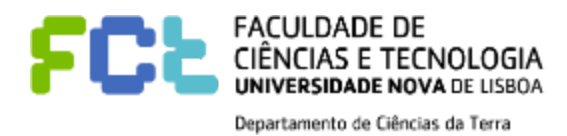

## Enrolling in the Master of Paleontology - Instructions step by step

- 1) Learn about the Master in Paleontology in the Site FCT.
- 2) The enrolling in the <u>Master in Paleontology</u> is done in the platform <u>CLIP</u> (only version in Portuguese, for far).
- 3) Click "<u>Novo utilizador</u>" [new user]:

## CANDIDATURAS ON-LINE

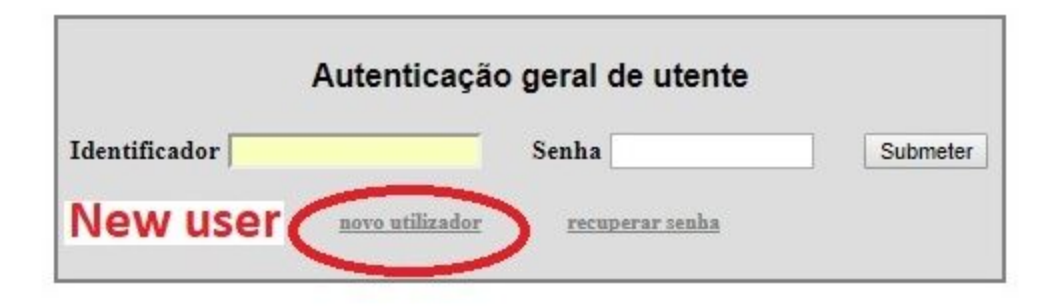

**4)** In the section new user, type your a) full name, b) gender (male/female), c) ID card or passport number, d) place of issue, e) email, and f) phone number.

| Campus da Caparica<br>2829-516 CAPARICA | Tel: +351 21 254 8573<br>Fax: +351 21 254 8556<br>sec-dct@fct.uni.pt | www.fct.unl.pt |
|-----------------------------------------|----------------------------------------------------------------------|----------------|
|                                         |                                                                      |                |
|                                         |                                                                      |                |

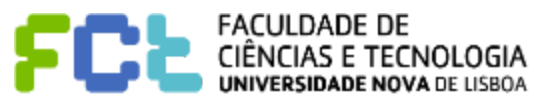

Departamento de Ciências da Terra

## CANDIDATURAS ON-LINE

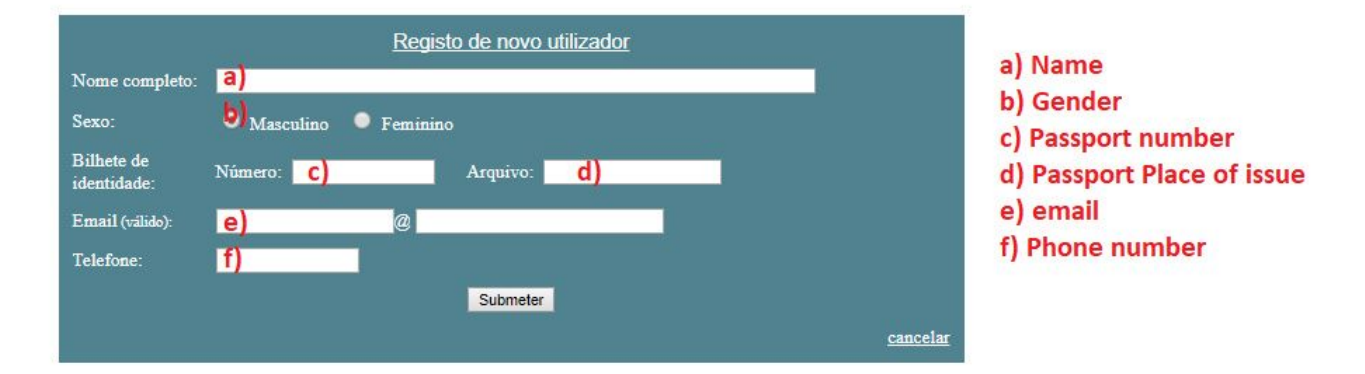

If your "arquivo" or "telefone" format is not accepted, please add "0000000000" and send us an email (<u>mp.coordenador@fct.unl.pt</u>).

- 5) Check you email and follow the instructions in the notification by email.
- 6) The inscription payment is done by ATM banking system "Multibanco". If you don't have access to Multibanco, please send us an email <u>mp.coordenador@fct.unl.pt</u>.

## Further questions, contact:

Professor Paulo Alexandre Legoinha (coordinator) <u>mp.coordenador@fct.unl.pt</u> Professor Octávio Mateus <u>omateus@fct.unl.pt</u>

2018.01.23